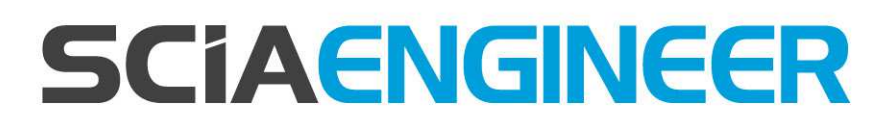

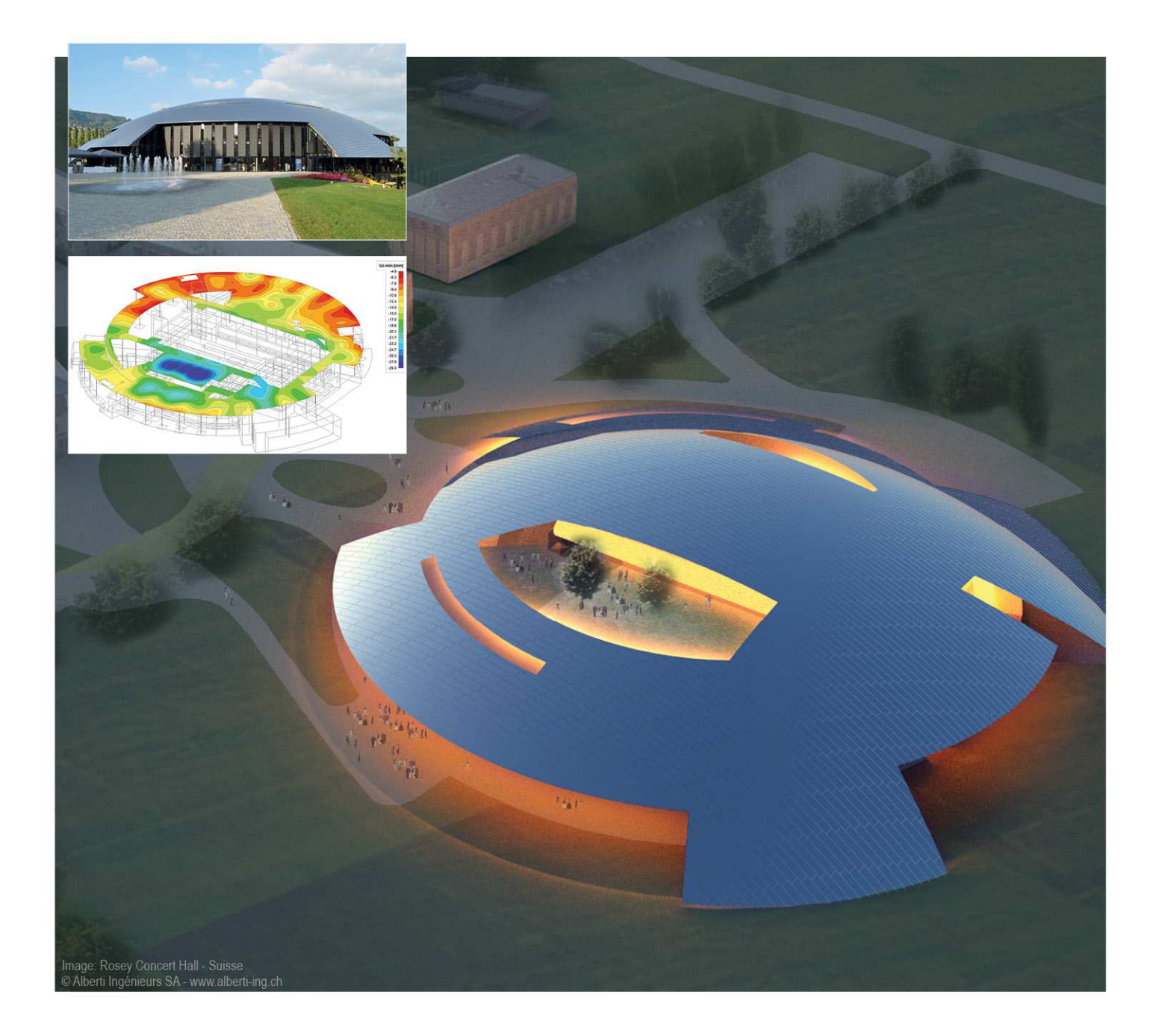

Základní školení SCIA Engineer 15 All information in this document is subject to modification without prior notice. No part of this manual may be reproduced, stored in a database or retrieval system or published, in any form or in any way, electronically, mechanically, by print, photo print, microfilm or any other means without prior written permission from the publisher. SCIA is not responsible for any direct or indirect damage because of imperfections in the documentation and/or the software.

© Copyright 2015 SCIA nv. All rights reserved.

# Obsah

| Představení programu SCIA Engineer       | 2       |
|------------------------------------------|---------|
| Typy projektů                            | 2       |
| Cíl školení                              | 2       |
| Podpora zákazníkům                       | 3       |
| Online podpora                           | 3       |
| Skolení a konzultace                     |         |
| Uzivatelske prostredi (GUI)              | 4       |
| Grafické 3D Okno                         | 4       |
| Hlavní strom                             |         |
|                                          |         |
| Filtry a Akchi tiacitka                  | 55<br>۵ |
| Prikazovy radek                          |         |
| Nástrojové panely                        |         |
| Náhledové Okno                           | 7       |
| Založení nového projektu                 | 9       |
| Typ projektu                             | 9       |
| Data o projektu                          | 9       |
| Prutove konstrukce                       | 10      |
| Příklad – Rámová konstrukce              | 10      |
| Založení nového projektu                 | 10      |
| Zadaní průřezů                           | 10      |
| Konstrukce $\rightarrow$ Sloup           | 10      |
| Zadaní nosníku                           | 12      |
| Klouby                                   | 13      |
| Podpory                                  |         |
| Kontrola geometrických dat               |         |
| Propojit prvky / uzly                    | 15      |
| Nastavení zobrazení konstrukce v 3D okně | 17      |
| Nastavení pohledu                        |         |
| Nastavení Parametrů zobrazení            | 17      |
| Zadání výpočtových dat                   | 19      |
| Zatěžovací stavy a skupiny               | 19      |
| Zatížení                                 |         |
| Kombinace                                |         |
| уросет                                   |         |
| Lineární výpočet                         |         |
| vysieaky                                 | 24      |
| Vyhodnocování výsledků                   | 24      |
| Dokument                                 | 24      |

### Představení programu SCIA Engineer

SCIA je zkratka z anglických slov Scientific Applications, termínu, který zdůrazňuje vědeckotechnické zázemí firmy. Od svého založení roku 1974, je SCIA softwarovou společností s vedením v Belgii, která vyvíjí, prodává a podporuje softwarové produkty pro stavebnictví. Typickými oblastmi použití SCIA software jsou projekty budov, mostů, hal a podobných rozsáhlých a inženýrsky náročných konstrukcí.

SCIA má mezinárodní síť poboček a distribučních partnerů v 16 zemích. Její produkty byly přeložené a jsou neustále překládané do 10 různých jazyků, prodalo se více jak 8000 licencí, více než 5000 klientům v 50 zemích.

Inženýrský software SCIA Engineer vznikl postupnou evolucí, základ má hlavně v programech NEXIS32 a FEAT2000. V roce 2008 byl přejmenovaný z původního názvu SCIA ESA PT, princip programu však zůstává stejný.

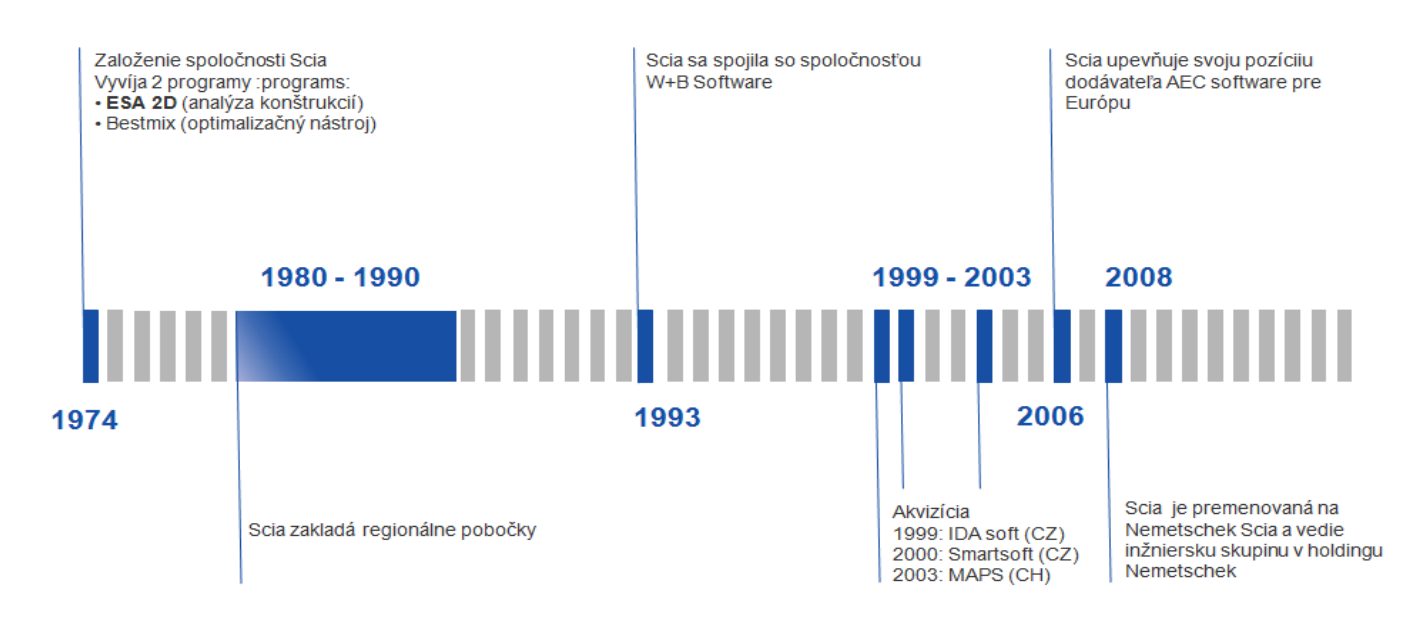

# Typy projektů

- Pozemní stavby: obytné budovy, výškové budovy, kanceláře, střešní systémy, závěsné panely, skleněné konstrukce, zimní zahrady, ...
- Infrastruktura: mosty, tunely, nádraží, letiště, metro, výkopy, parkoviště, stadiony, multikina ...
- Průmyslové stavby : portálové rámy, sklady, dílny ...
- Strojírenství: tlakové nádoby, potrubí, nosné konstrukce, ...
- Životní prostředí: čističky odpadních vod, usazovací nádrže, zásobníky
- Přístavní konstrukce: přístaviště, vrata zdymadel, uzávěry, …
- Prefabrikované betonové konstrukce: stropní panely, desky, stěny, vazníky a sloupy, ...
- Zvláštní konstrukce: přepravníky, průmyslové závody, stožáry, lešení, schodiště...

## Cíl školení

Cílem tohoto školení je seznámit nové uživatele programu **SCIA Engineer** s jeho ovládáním. Formou jednoduchých příkladů doprovázených výkladem se uživatel seznámí s uživatelským prostředím programu a způsobem jak v programu zadat běžné stavební konstrukce.

Obsahem je obeznámení uživatele s možnostmi modelovaní (1D prvky, 2D prvky, tuhá ramena, klouby aj.) a lineárního výpočtu (zatížení, kombinace, nastavení MKP sítě, generovaní sítě). Následně bude uživatel seznámený se základnými principy vyhodnocování a zpracování výsledků.

Školení je normově nezávislé a jeho obsahem nejsou žádné typy normových posudků (beton, ocel), které jsou probírány na následných specializovaných školeních.

Obsahem školení by nemělo být přímé porovnávání s předchůdcemi současného software (NEXIS32, FEAT) ani předchozími verzemi SCIA Engineer, je však možné v závislosti na konkrétních vědomostech školitele uvést zásadní rozdíly.

## Podpora zákazníkům

#### Online podpora

SCIA disponuje spolehlivou dvojitou úrovní systému poprodejních služeb. V případě, že naši pracovníci přímého kontaktu se zákazníky nebudou schopní uspokojivě odpovědět na Vaše otázky, přesunou Váš problém na vyšší úroveň, kde ho vyřeší úzce specializovaní odborníci. Servisní tým společnosti SCIA je tu pro Vás každý pracovní den od 8.00h do 12.00h a od 12.30h do 16.00h. Kromě technického poradenství souvisejícího s používáním software zabezpečujeme uspokojení jakýchkoliv jiných nepředvídaných potřeb nebo konkrétních požadavků na objasnění problému.

Pokud pracovníci přímého kontaktu našeho podpůrného týmu uznají, že nejsou plně schopní uspokojivě odpovědět na Vaše otázky, přepošlou dále Vaši žádost o pomoc anebo příslušné informace zodpovědným produktovým inženýrům. Tito zaměstnanci mají přeci jen více podrobné vědomosti.

Pokud máte naléhavý problém, pošlete nám jeho popis prostřednictvím e-mailu na adresu

#### support@SCIA-online.com.

Vaše správa bude okamžitě zaznamenána a obdržíte kódové pořadové číslo.

Nezapomeňte k e-mailu připojit Váš projekt ve formátu \*.esa. Tak bude Vaše zpráva zpracovaná rychle a efektivně. Technické oddělení bude moci rychle analyzovat Vaši otázku ohledně projektu, vypracovat odpověď a zpětně Vás kontaktovat s cílem vyřešit Váš problém.

# Školení a konzultace

Školení SCIA jsou organizované během celého roku, hromadná školení probíhají na jaře a na podzim. Školení jsou organizovaná tak, aby každý účastník získal praktické zkušenosti s ovládáním programu. Na základě našich zkušeností jsme rozdělili školení na dvě kategorie (začátečníci a pokročilí). Cílem školení je zvýšit Vaši zručnost, rychlost a tím maximalizovat produktivitu Vaší práce.

SCIA nabízí 3 druhy školení:

#### Hromadné školení:

v kancelářích SCIA nebo školících místnostech v městech Praha, Brno, Bratislava a Košice; cena standardní za jednu osobu; předefinovaný školící program Individuální školení:

školení po dohodě v místě uživatele; cena a výukový materiál na školení dohodou Online školení:

prostřednictvím internetu; hodinová cena

## Uživatelské prostředí (GUI)

Všeobecně používaná zkratka GUI (Graphic User Interface) označuje soubor prvků, pomocí kterých uživatel s programem komunikuje. SCIA Engineer obsahuje několik základných častí uživatelského rozhraní, které je nutné správně rozlišovat pro pohodlnou a efektivní práci s programem. Jejich detailní popis je uvedený v Základním manuálu. Rozložení, vzhled či samotná přítomnost oken závisí na rozhodnutí samotného uživatele.

## Grafické 3D Okno

Model definovaný uživatelem se vykresluje v grafickém okně. Všechny výběry jakékoliv funkce jsou uskutečňované právě v tomto okně, včetně analyzování a zobrazovaní výsledků výpočtu.

Grafické okno tedy zobrazuje data projektu, ale také přijímá informace od uživatele. Současně je možné otevřít a používat libovolný počet grafických oken. Každé okno přitom může pracovat s jiným projektem nebo všechna okna mohou zobrazovat data stejného projektu.

Nastavení zobrazovaní konkrétních entit pro dané okno se řídí parametry zobrazení.

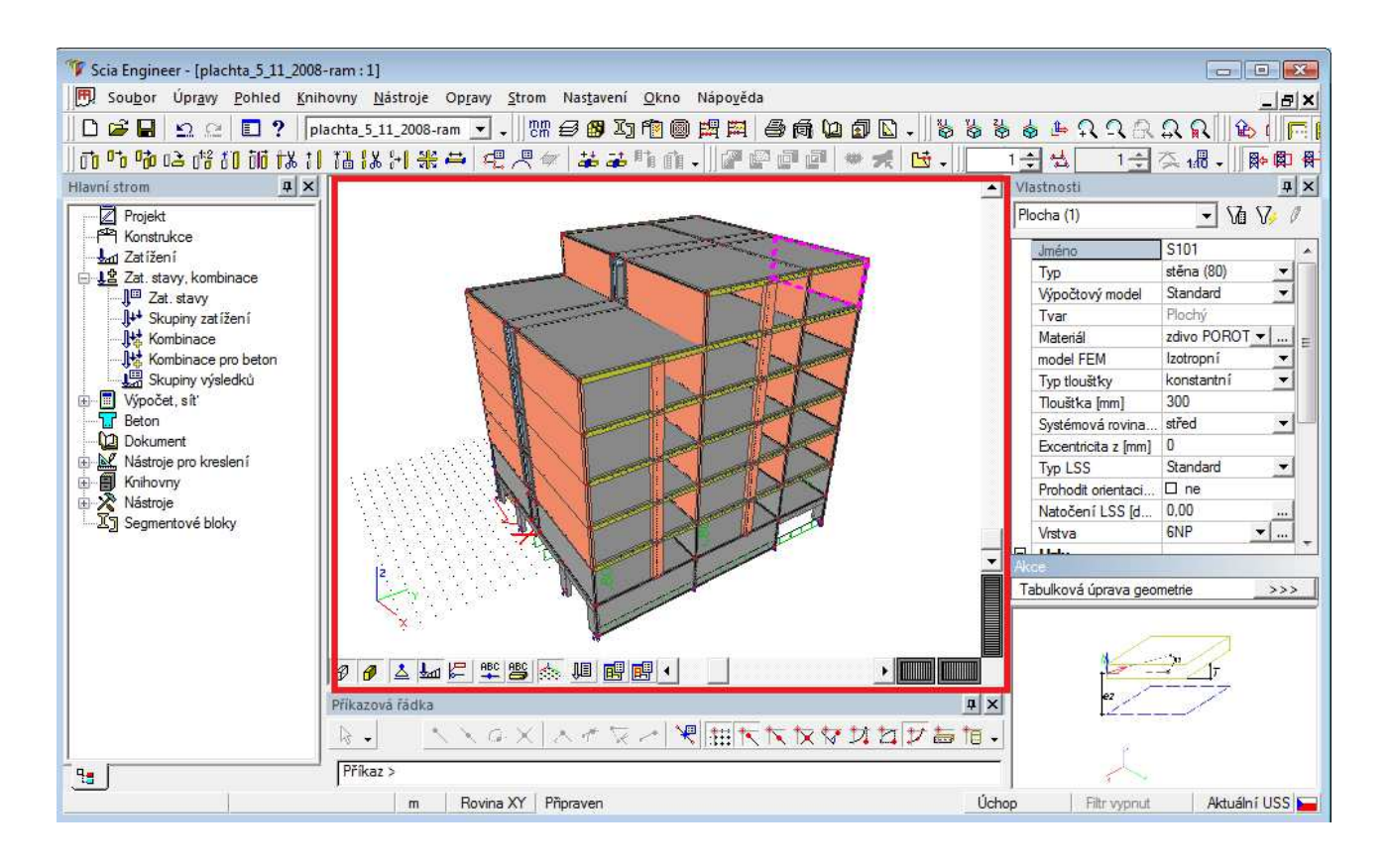

### Hlavní strom

Hlavní strom slouží na navigaci mezi jednotlivými částmi programu (konstrukce, výpočet, výsledky, dimenzační moduly...). Jednotlivé položky stromu se často nazývají jednotným pojmenováním "servis" (Servis výsledky, Servis beton atd.). Jednotlivé kapitoly hlavního stromu jsou řazeny tak, jak by měl uživatel postupovat během práce s projektem.

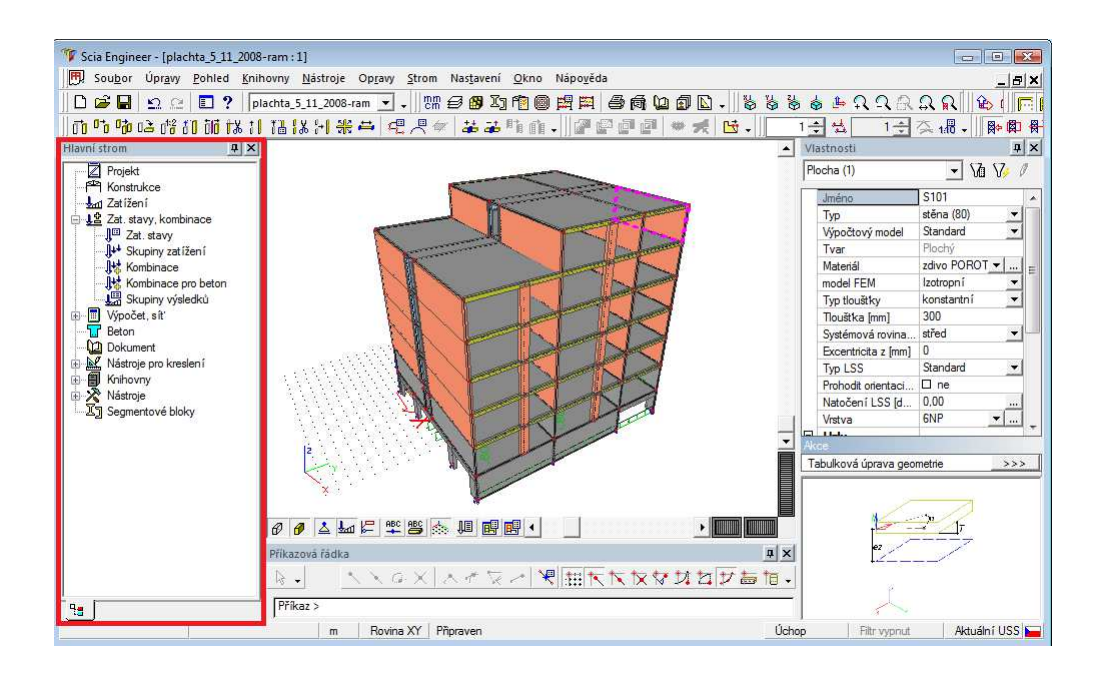

## Okno vlastností

Okno vlastností slučuje parametry, charakteristiky a vybrané vlastnosti určitých entit jako jsou uzly, pruty, zatížení, výsledky apod.

Okno vlastností vždy ukazuje informace, které se vztahují k vybraným entitám. Okno vlastností neslouží jen na zobrazovaní informací, ale též na rychlou a jednoduchou editaci vybraných entit. Když je ve výběru vložená jen jedna entita, je možné její parametry volně opravovat. Pokud je jich vybraných víc naráz, okno vlastností informace o entitách automaticky třídí a zobrazuje ty, které jsou pro vybrané entity shodné.

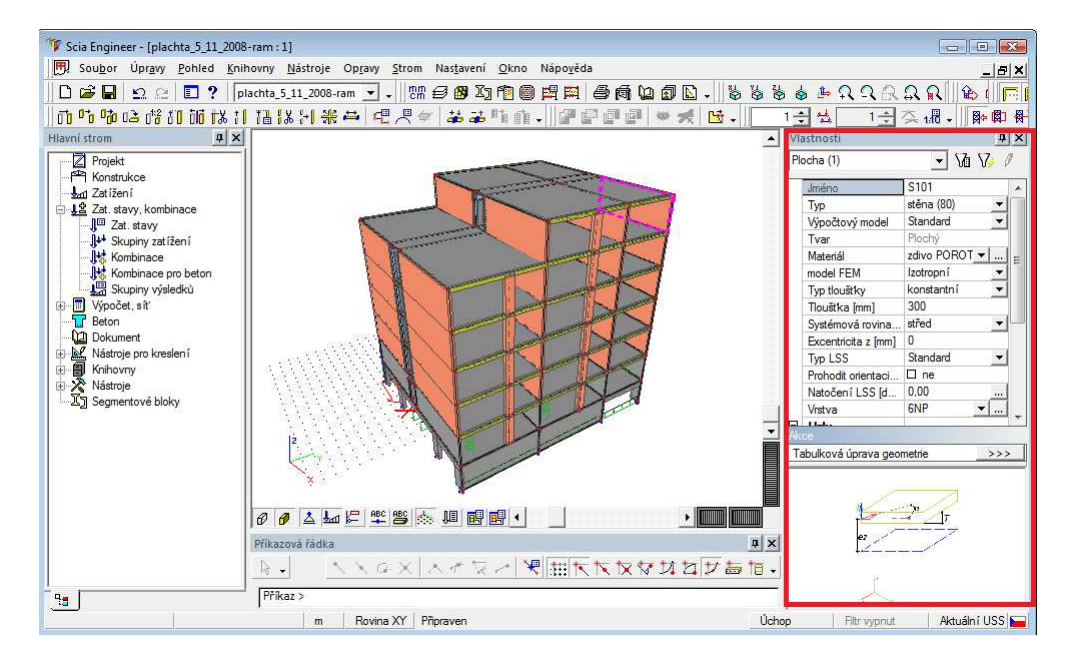

### Filtry a Akční tlačítka

Součástí okna vlastností jsou nástroje na filtrování entit podle daných vlastností. Po výběru libovolné vlastnosti je možné zobrazit všechny další entity se shodnou vlastností.

Další součástí okna vlastností jsou Akční tlačítka. Zobrazují vždy všechny akce, které jsou dostupné pro aktuálně vybrané vlastnosti a jsou oddělené od seznamu vlastností.

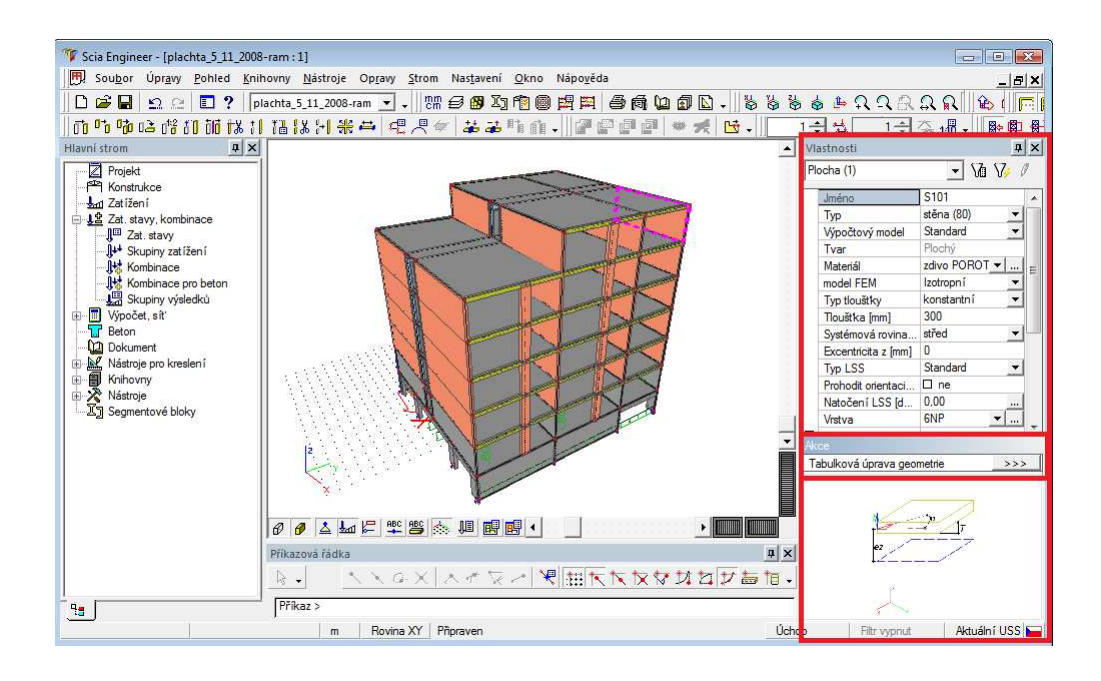

## Příkazový řádek

Příkazový řádek slouží k zadávání geometrie (souřadnice bodů) případně na zadávání dalších příkazů, jejichž seznam je uvedený v kompletním manuálu. Součástí panelu s příkazovým řádkem je také stavový řádek, který zobrazuje momentální akci, která probíhá na pozadí programu.

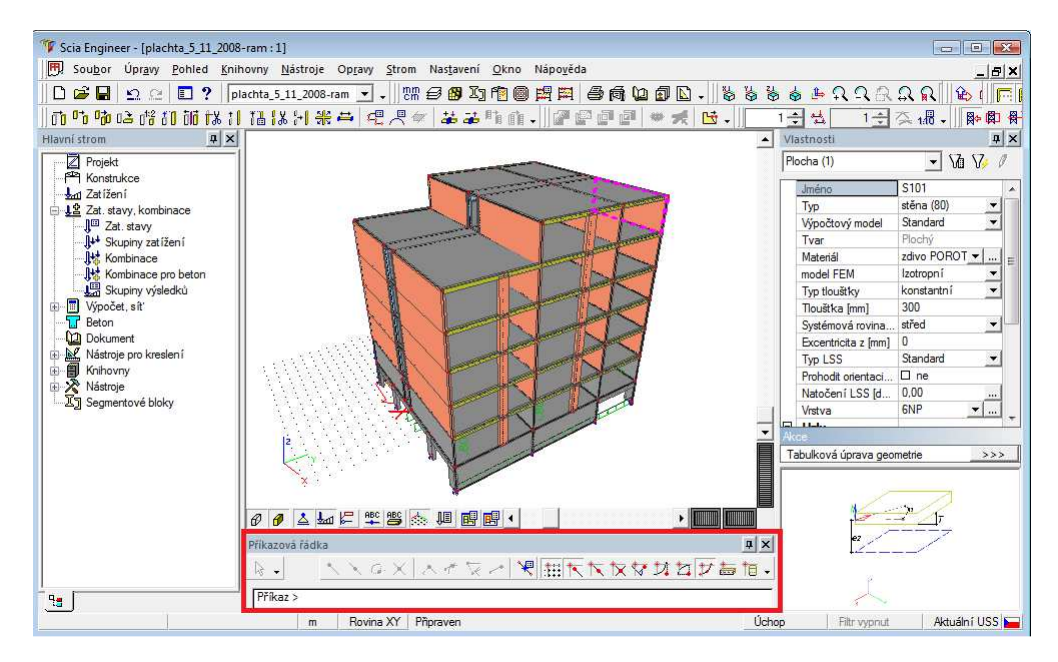

# Pruh nabídek

Pruh nabídek je základným typem Nástrojového panelu. Obsahuje základní funkce, jejichž většina je jednotlivě přístupná přes specifické Nástrojové panely (ikony). Obsahuje několik položek, které se nenacházejí na žádném jiném panelu – např. nastavení a práce s daným souborem (uložení, zavření, otevření).

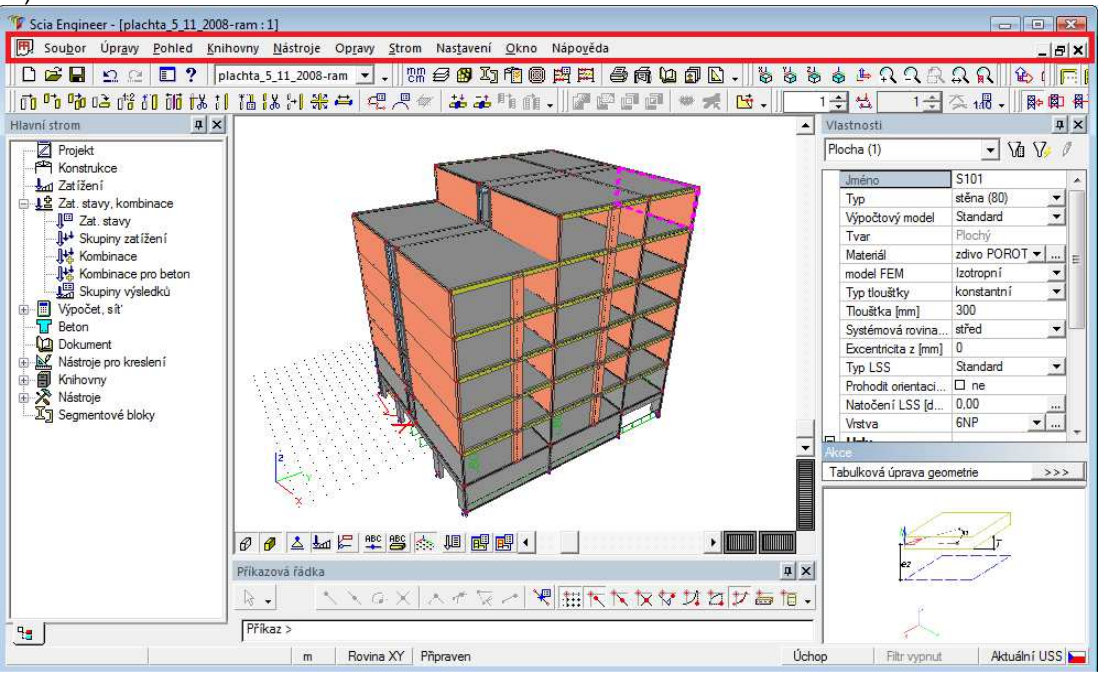

# Nástrojové panely

Nástrojové panely obsahují jednotlivá tlačítka (ikony) s funkcemi programu. Jsou zatříděné do přednastavených skupin. Obsah jednotlivých ikon na panelech je možné libovolně měnit, tak jako i jejich polohu v celkovém pracovním prostředí programu.

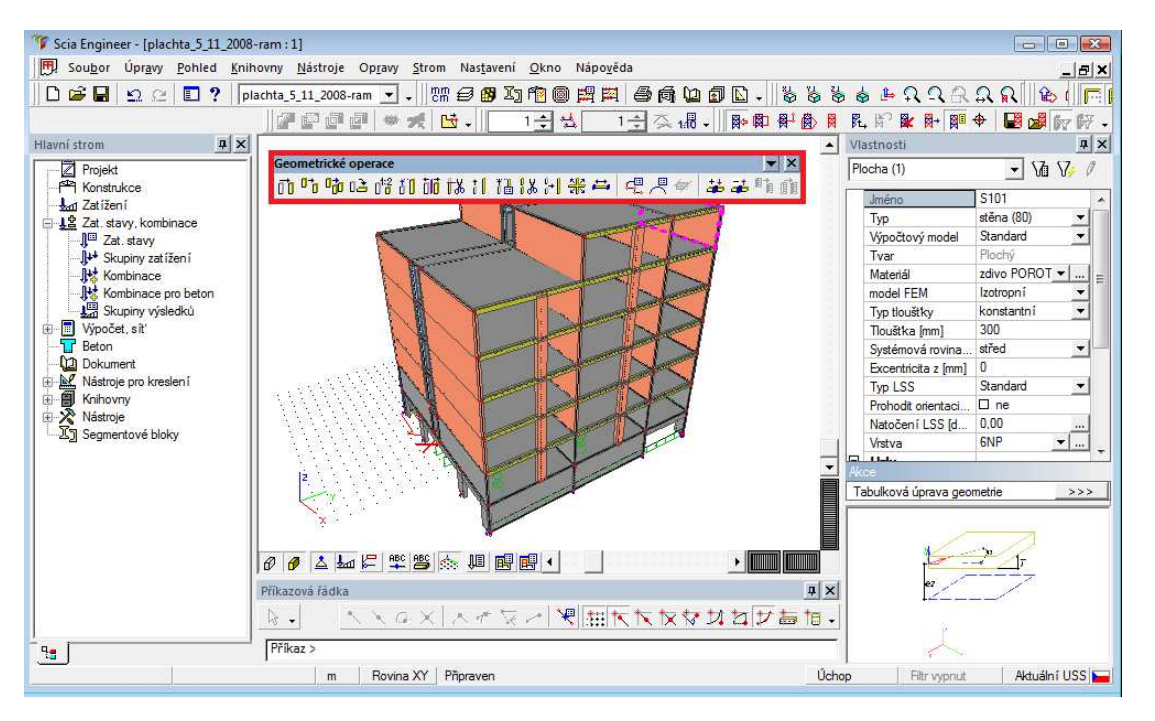

## Náhledové Okno

Na první pohled vypadá okno náhledu jako okno dokumentu. Ve skutečnosti se jedná o jeho zjednodušenou variantu. V tomto okně je možné zobrazit informace o požadovaných entitách, a to ve formě tabulek. Zobrazená data je možné v okně přímo editovat. Například je možné zobrazit v okně náhledu informace o průřezech nebo prutech a jejich zatížení.

Okno náhledu se zapíná a regeneruje akčními tlačítky umístěnými ve spodní části okna vlastností. Vždy, když položka Obnovit svítí červeně, je třeba náhled regenerovat, protože došlo patrně ke změně parametrů, které chceme zobrazit.

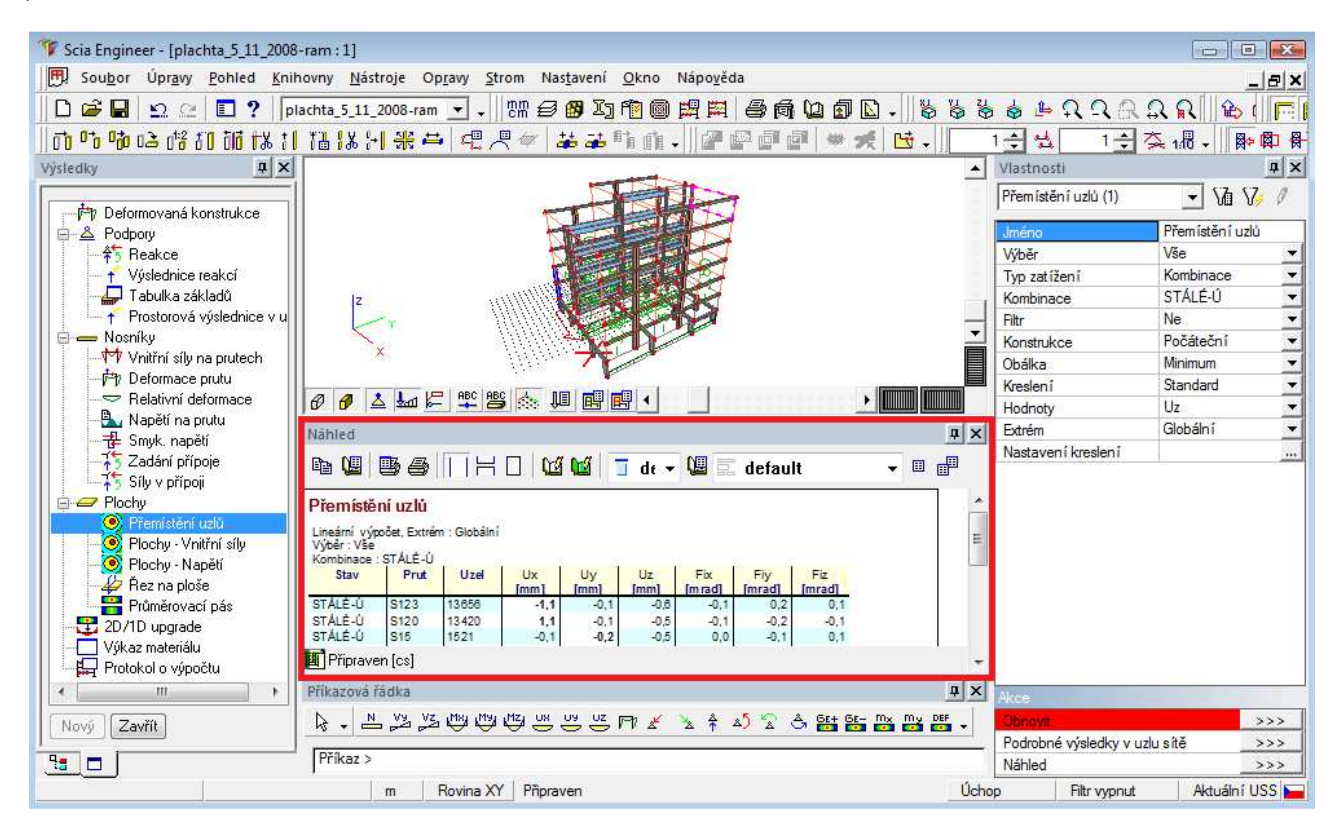

## Založení nového projektu

Založení nového projektu v závislosti od nastavení nabídne program vždy po startu, případně ho vyvoláme v základním nástrojovém panelu: Soubor  $\rightarrow$  Nový, případně klávesovou zkratkou Ctrl+N.

| Základní |                | ▼ X                     |
|----------|----------------|-------------------------|
| 🗅 🖻 🔚    | <u>⊳</u> ≘ ! ? | plachta_5_11_2008-ram 💌 |

# Typ projektu

Všechny následující příklady a cvičení popisují jen projekty typu Konstrukce s výpočtem. Ostatní typy projektů mají svoje specifické určení a jejich popis je možné najít ve všeobecném manuálu.

| vyberte novy projekt         |                                               |   |
|------------------------------|-----------------------------------------------|---|
| Nový projekt Uživatelské     | šablony                                       |   |
|                              |                                               |   |
|                              |                                               |   |
| Konstrukce s LTA<br>výpočtem | Scaffolder Konstrukce<br>model IT bez výpočtu |   |
|                              |                                               |   |
| Prázdný projekt Scia Engi    | neer.                                         |   |
|                              |                                               |   |
|                              | OK Storno                                     | ] |

## Data o projektu

Na začátku práce s novým projektem je vhodné (a v případě volby materiálu i nutné) nadefinovat některé obecné položky. Informace o jménu, autorovi nebo datu se automaticky převedou do záhlaví dokumentu nebo výkresu.

V kartě Funkcionalita pak zapínáme požadované přídavné funkce (nelinearity, klimatická zatížení, stability apod.). Je lepší přidávat funkcionality postupně a až v okamžiku, kdy je chceme použít.

|          | Data         |             |         |          | Konstrukce : |          |
|----------|--------------|-------------|---------|----------|--------------|----------|
|          |              |             |         |          | Materiál :   | <b>_</b> |
| - And    | Jméno        |             |         |          | Beton        |          |
|          | ×.,          |             |         |          | Ocel         |          |
|          | Cast         | · .         |         |          | Dřevo        |          |
|          | Popis        | -           |         |          | Ostatní      |          |
| 24.21    | - C.         | -           |         |          | Hliník       |          |
| al ??    | Autor        | -           |         |          |              |          |
| 100      | Datum        | 12 11 200   | 18      |          |              |          |
|          |              | 1.000.00000 |         |          |              |          |
| -112     |              |             |         |          |              |          |
| ( ( OL   |              | 14          |         |          |              |          |
| ULU Z    | Uroveň proje | ektu :      | Model : |          |              |          |
| · EL / P | Rozšířená    | •           | Jeden   | <b>_</b> |              |          |
|          | Dimenzační   | noma :      |         |          |              |          |
| 116      |              | EC.E        | N       |          |              |          |
| L. We    |              | 1.00 ° C    |         |          |              |          |
| a state  |              |             |         |          |              |          |

# Prutové konstrukce

### Příklad – Rámová konstrukce

Cílem příkladu je ukázat vícero možností zadaní jednoduchého betonového 2D rámu krok za krokem.

#### Založení nového projektu

Založení nového projektu je vysvětlené v předcházející kapitole "Založení nového projektu".

| 22      | - Data       |                                 | Konstrukce : |          |
|---------|--------------|---------------------------------|--------------|----------|
|         |              |                                 | Rám XYZ      |          |
|         |              |                                 | Materiál :   |          |
| 一步人自    | Jméno        | Priklad_2D-1-Ramová_konstrukcia | Beton        |          |
|         | C and        |                                 | Materiál     | C25/30 💌 |
|         | Casi         | r I                             | Ocel         |          |
|         | Popis        | -                               | Dřevo        |          |
| 28.01   | A. 4         | -                               | Ostatní      |          |
| STER    | Autor        | JZAL                            | Hlinik       |          |
| and the | Datum        | 13. 11. 2008                    |              |          |
| 81 J    |              |                                 |              |          |
| 10°E    |              |                                 |              |          |
| ALCOL.  |              |                                 |              |          |
| ALL HV  | Úroveň proje | ektu : Model :                  |              |          |
| 1       | Rozšířená    | Jeden .                         | •            |          |
| 100 100 | Dimenzační   | noma :                          |              |          |
| 14      |              | EC EN                           |              |          |
| Tatt    |              | EC-EN                           |              |          |
|         |              |                                 |              |          |

### Zadaní průřezů

Zadávaní průřezů vyvoláme poklepáním na ikonu na Nástrojovém panelu <sup>™</sup>. V případě jiného rozložení nástrojových panelů zadávaní průřezů najdeme v základním pruhu nabídek Knihovny → Průřezy. Zadáme betonové 2 obdélníkové průřezy s rozměry 400 x 200 mm a 500 x 350 mm.

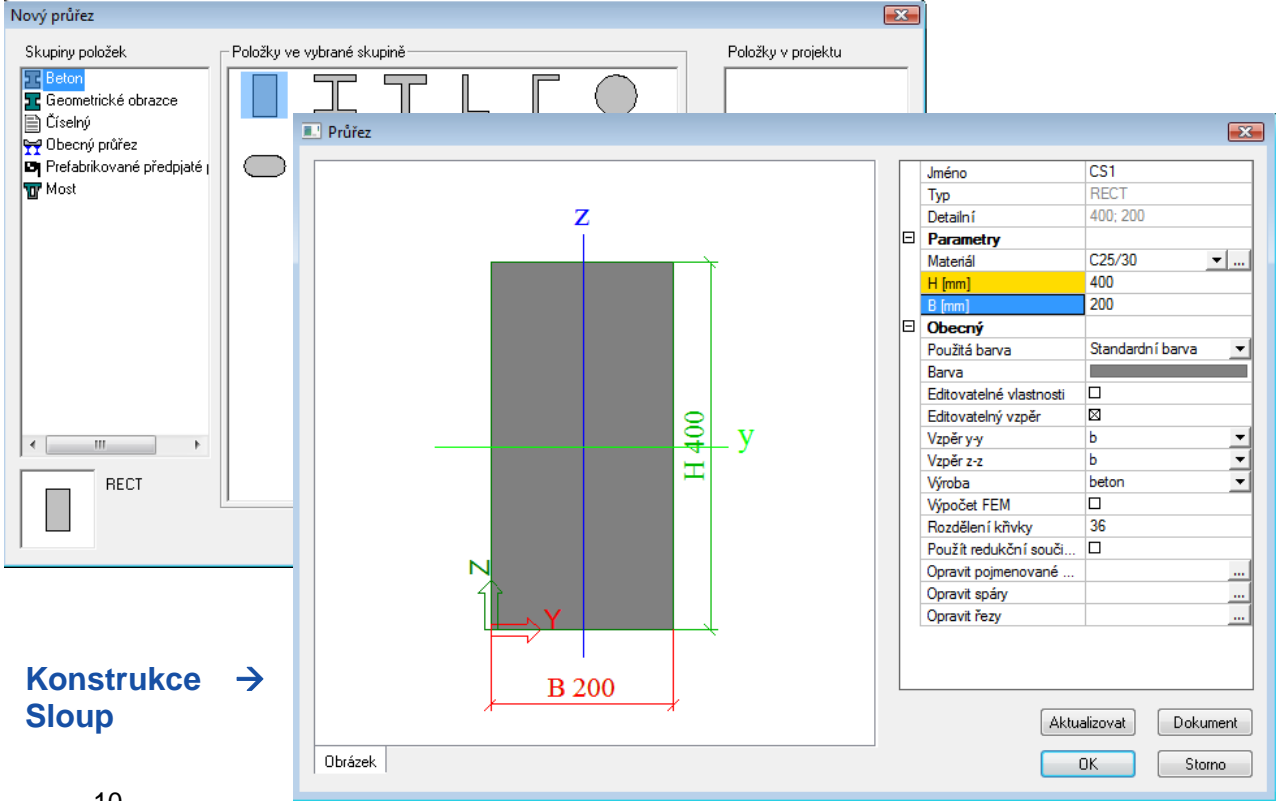

V servisu Konstrukce zvolíme možnost ze skupiny "Prutový prvek".

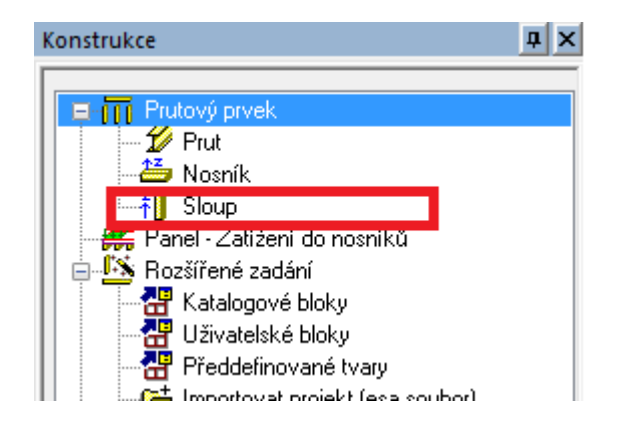

Ve vlastnostech sloupu změníme jen předdefinovanou hodnotu výšky na 7m, použijeme průřez s rozměry 500 x 350 mm.

| E Sloup |                          |                       | <b>X</b>  |
|---------|--------------------------|-----------------------|-----------|
|         | Jméno                    | B1                    |           |
| ez      | Тур                      | sloup (100)           | -         |
|         | Výpočtový model          | Standard              | •         |
| ey      | Průřez                   | CS2 - RECT (500; 350) | ▼         |
|         | Alfa [deg]               | 0,00                  |           |
|         | Systémová osa prvku      | střed                 | ▼         |
|         | ey [mm]                  | 0                     |           |
|         | ez [mm]                  | 0                     |           |
|         | LSS                      | standard              | <u>-</u>  |
|         | Pootočení LSS [deg]      | 0,00                  |           |
|         | FEM typ                  | standard              | <u>-</u>  |
|         | Vzpěmé a relativní délky | Výchozí               |           |
|         | Vrstva                   | Vrstva 1              | ▼         |
|         | Geometrie                |                       |           |
| Z       | Délka [m]                | 7,000                 |           |
|         | Bod vložení              | spodní                | <u>-</u>  |
|         |                          |                       |           |
| Σ́Υ     |                          |                       |           |
|         | L                        |                       |           |
|         |                          |                       | OK Storno |
|         |                          | -                     |           |

### Umístnění sloupu

Sloup do projektu můžeme umístit kliknutím myší nebo zadáním bodu vložení pomocí příkazového řádku (mezi souřadnicemi píšeme středník nebo mezeru). Počáteční bod sloup umístíme počátkou souřadného systému, tedy do souřadnice [0;0;0].

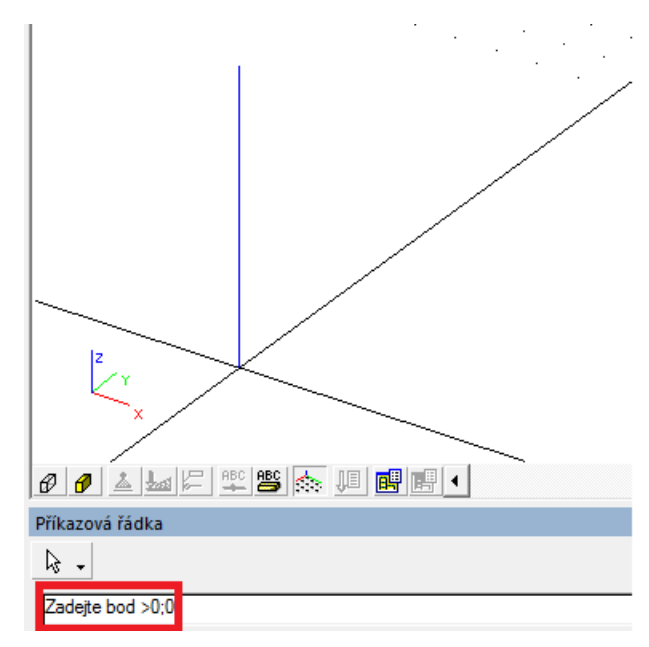

Po vložení prvého sloupu zadávání konstrukce pokračuje dál. Ten samý sloup hned v dalším kroku vložíme také na souřadnici [6;0;0]. Jsme v editačním režimu (konstrukce modrou barvou na kurzoru) a podobně bychom mohli pokračovat v zadávání libovolného počtu stejných entit.

Po zadání druhého sloupu ukončíme zadávaní dvakrát klávesou ESC.

#### Zadaní nosníku

Nosníky zadáme přímo kreslením myší. Nejprve upravíme nastavení úchopových bodů. Nastavení vyvoláme klepnutím na ikonu "Úchop" v pravé dolní časti programu.

V nastaveních uchopovacího režimu zaškrtneme možnosti úchytu na koncové body a polovinu rozpětí.

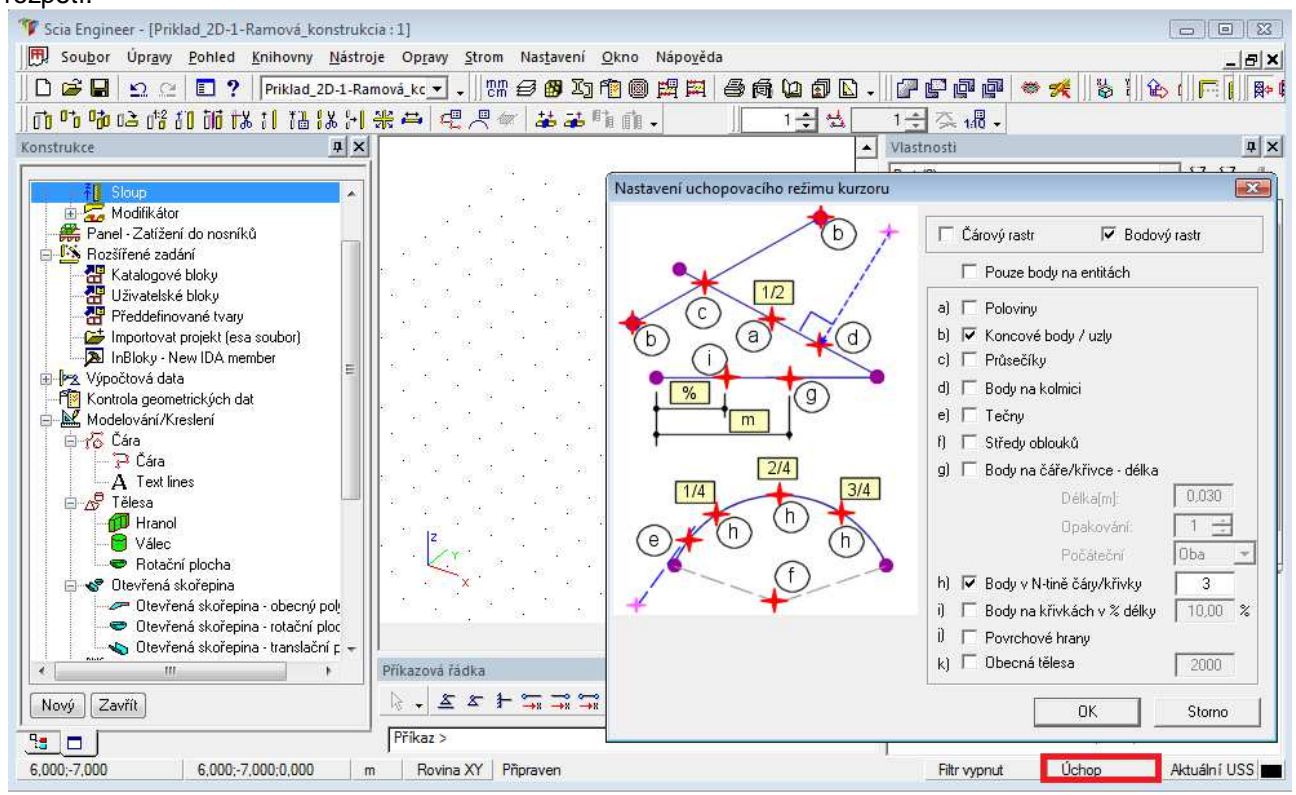

V servisu Konstrukce zvolíme možnost ze skupiny "Prutový prvek" → Nosník.

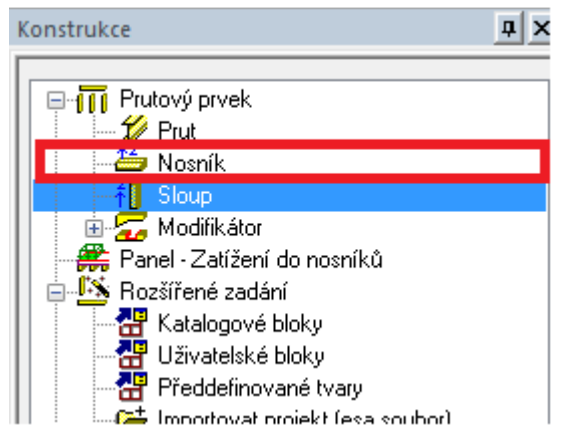

Průřez nosníku je 400 mm x 200 mm a délka 6 m.

|                     | Jméno                     | B3                    |          |
|---------------------|---------------------------|-----------------------|----------|
|                     | Тур                       | nosník (80)           | ×        |
| $\land$             | Výpočtový model           | Standard              | <b>•</b> |
| α                   | Prúřez                    | CS1 - RECT (400; 200) | ·        |
|                     | Alfa [deg]                | 0,00                  |          |
|                     | Systémová osa prvku       | střed                 |          |
| 2' (i)              | ey [mm]                   | 0                     |          |
|                     | ez [mm]                   | 0                     |          |
|                     | LSS                       | standard              | ×        |
|                     | Pootočení LSS [deg]       | 0,00                  |          |
| lez                 | FEM typ                   | standard              | -        |
| $\times$ (i) $\sim$ | Vzpěrné a relativní délky | Výchozí               |          |
| ey 💛                | Vrstva                    | Vrstva 1              | ▼        |
|                     | Geometrie                 | a second a            |          |
| Z                   | Směr                      | osa X                 | -        |
|                     | Délka [m]                 | 6,000                 |          |
|                     | Bod vložení               | začátek               | Υ        |
| XY                  |                           |                       |          |
|                     |                           |                       |          |

Nosník zadáme kliknutím na počáteční body a zadávání ukončíme klávesou ESC.

|   | Midpoint                                                                                                    |  |  |  |
|---|----------------------------------------------------------------------------------------------------|--|--|--|
| - | and and a second second |  |  |  |
|   |                                                                                                    |  |  |  |
| ٢ | 4                                                                                                    |  |  |  |
| 1 | È⇒x ∣                                                                                                    |  |  |  |

# Klouby

V servisu Konstrukce zvolíme Výpočtová data  $\rightarrow$  Klouby na prutu. Ve vlastnostech kloubu zvolíme volné pootočení fiy a pozici kloubu na oba konce nosníku.

|     | Jméno  | H3    |   |
|-----|--------|-------|---|
|     | Pozice | Oba   |   |
|     | UX     | Tuhý  |   |
| AUZ | uz     | Tuhý  | 2 |
| (i) | fiy    | Volný |   |
|     |        |       |   |
|     |        |       |   |
|     |        |       |   |
|     |        |       |   |
|     |        |       |   |

52

### Podpory

Ukončením fáze zadávání geometrie je zadání podpor. V servisu Konstrukce se nachází položka Výpočtová data  $\rightarrow$  Podpora  $\rightarrow$  Podpora v uzlu.

Typické předdefinované typy podpor však můžeme zadat přímo z příkazového řádku.

|                | ØØ      | U 🛓 🕍 🛱 🛱 🌭             |          |           |
|----------------|---------|-------------------------|----------|-----------|
| ۰ III ا        | Příkazo | ová řádka               |          |           |
| Novú Zavřít    | ▶ .     | &                       |          |           |
|                |         |                         |          |           |
| <u>•</u>       | Příka   | z >                     |          |           |
|                |         | m Rovina XZ Př          | îpraven  |           |
| Podpora v uzlu |         |                         |          | X         |
|                |         | Jméno                   | Sn3      |           |
|                |         | Тур                     | Standard | •         |
|                |         | Úhel [deg]              |          |           |
|                |         | X                       | Tuhý     | <u> </u>  |
|                |         | Z                       | Tuhý     |           |
|                |         | Ry                      | Tuhý     | <u>•</u>  |
|                |         | Standardní velikost [m] | 0,200    |           |
| AZ /           | E       | Geometrie               |          |           |
| Y P            |         | Systém                  | GSS      |           |
| i              |         |                         |          |           |
|                |         |                         |          | OK Storno |

Uzly, na které chceme zadat podpory, vybereme v jednom kroku. Výběrový obdélník můžeme vést zprava doleva (vybrané budou i entity, které protínají tento obdélník) anebo zleva doprava (vybrané budou jen entity ležící uvnitř výběrového obdélníka) za současného držení levého tlačítka myši.

| $\bigcirc$ | <br> | <br> | <br>$\bigcirc$ |
|------------|------|------|----------------|
|            |      |      |                |
|            |      |      |                |
| $\frown$   |      |      | $\frown$       |
|            |      | i.   | $\bigcirc$     |
|            |      |      |                |
| N          |      |      |                |
|            | <br> |      |                |

Kontrola geometrických dat

Po zadání geometrie je doporučené vždy spustit kontrolu geometrických dat. Ta kontroluje zda je správně zadaná geometrie výpočtového modelu, např. kontroluje přítomnost zdvojených uzlů, prutů nulové délky apod.

Kontrola se spouští z hlavního stromu:

| íontrola geometrických dat                                   | X                                                      |
|--------------------------------------------------------------|--------------------------------------------------------|
| Kontrola uzlů<br>Vyhledání uzlů                              |                                                        |
| Vyhledání zdvojených uzlů                                    | 🗌 Ignorovat parametry                                  |
| _ Kontrola prvků                                             |                                                        |
| ✓ Kontrola prvků<br>Vyhledání nulových prvků                 | Pruty nulové délky: 0<br>✓ Vymazání ''nulových'' prutů |
| Vyhledání zdvojených prutů                                   | Zdvojené prvky : 0<br>☑ Vymazání zdvojených dílců      |
|                                                              | Chybné části: 0<br>☑ Vymazat chybné části              |
| Kontrola přídavných dat<br>Kontrolovat polohu přídavných dat | Chybná pozice 0<br>V Správná pozice                    |
| Kontrola ocelových přípojů<br>Kontrola ocelových přípojů     | Chybné přípoje 0<br>✓ Vymazat chybné přípoje           |
| Kontrola přídavných dat Zkontrolovat dupli                   | citu jmen Spustit Storno                               |

### Propojit prvky / uzly

Kliknutím na ikonu ad příkazovým řádkem zobrazíme popisy uzlů, popisy prutů zobrazíme pomocí ikony

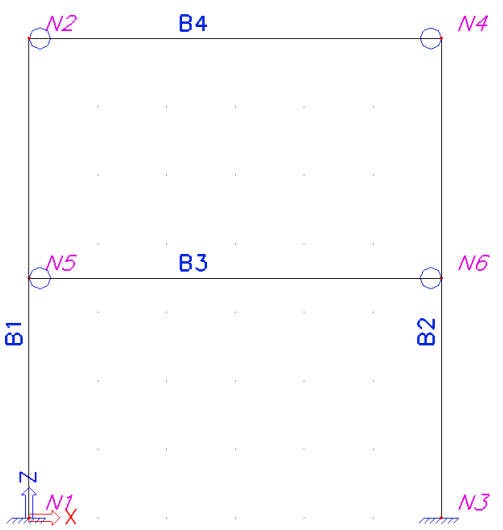

Jakmile vybereme jeden ze sloupů, např. B1, v okně jeho vlastností vidíme, že je tvořený uzly N1 a N2. Sloup "neví" o uzlu N5 a tím pádem ani není propojený s nosníkem B3.

Funkce Propojit prvky / uzly automaticky generuje uzly v dotycích prvků. Tyto uzly nejsou klasické konstrukční uzly, ale jsou nazvané Připojené uzly a v jejich vlastnostech je kromě vypsání prvků, které spojují, i akční tlačítko, které umožňuje daný uzel opět odpojit.

|                           | Vyrovnat kontrukční prvky do rovin (posunout uzly)              |             |
|---------------------------|-----------------------------------------------------------------|-------------|
|                           | Zarovnat                                                        |             |
| E                         | Geometrické tolerance                                           |             |
|                           | Min, vzdálenost dvou uzlů, uzlu od křivky [m]                   | 0,001       |
| ANT                       | Max. vzdálenost uzlu od roviny 2D prvku [m]                     | 0,000       |
| Intersection ES3 / Inter3 | Propojit (generovat připojené uzly, průniky, vnitřní uzly atd.) |             |
|                           | Phpoj                                                           | $\boxtimes$ |
|                           | Kontrola geometrických dat                                      | l.          |
|                           | Zkontrolovat (sloučit dvojité uzly, smazat porušené entity)     |             |
|                           |                                                                 |             |
|                           |                                                                 |             |

### Nastavení zobrazení konstrukce v 3D okně

### Nastavení pohledu

V pravém dolním rohu grafického 3D okna se nachází 2 posuvníky, pomocí kterých je možné konstrukci natáčet.

Zoom, t.j. zmenšování a zvětšování pohledu se uskutečňuje prostředním kolečkem na myši.

Nejběžnějším způsobem natáčení grafické scény je pohyb myší za současného držení klávesy CTRL a pravého tlačítka myši. Všimněte si, že scéna s objektem je vždy otáčená okolo vybraných elementů, které tvoří střed otáčení. Podobně můžeme posouvat modelem držením kolečka myši nebo klávesou SHIFT a pravým tlačítkem myši.

Na nástrojové paletě jsou přístupná rychlá nastavení pohledu podle globálního souřadného systému:

spolu s nastaveními přiblížení konstrukce :

 $\mathbf{A} = \mathbf{A} = \mathbf{A} = \mathbf{A}$ 

### Nastavení Parametrů zobrazení

Jednou z nejjednodušších cest jak nastavit parametry zobrazovaných entit je kliknout pravým tlačítkem na libovolné místo pracovní plochy a z nabídnutého kontextového menu vybrat možnost "Parametry zobrazení pro všechny entity".

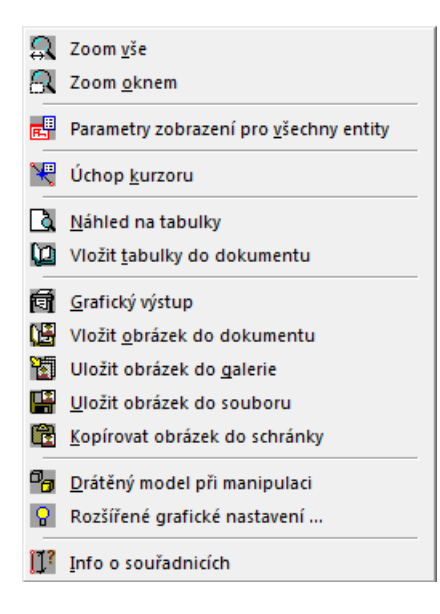

V případě aktivního výběru je možnost rozšířená o možnost nastavení parametrů zobrazení jen pro vybrané entity.

| Parametry zobrazení                                                                               |                                |                          |  |  |  |
|---------------------------------------------------------------------------------------------------|--------------------------------|--------------------------|--|--|--|
| ۱ 🗆                                                                                               | /ybrat / Zrušit skupinu        | Uzamknout polohu 🛛 🗌     |  |  |  |
| 🕅 Modelování/Kreslení 📔 🌌 Různé 📔 🔍 Pohled 🕾 Konstrukce 📄 🖭 Popisy 🛛 🖾 Model 🛛 🛃 Zatížení / hmoty |                                |                          |  |  |  |
| $\square$                                                                                         | 🔽 Označit / Zrušit vše         |                          |  |  |  |
|                                                                                                   | Servis                         |                          |  |  |  |
|                                                                                                   | Zobrazit při vstupu do servisu | <b>v</b>                 |  |  |  |
|                                                                                                   | Konstrukce                     |                          |  |  |  |
|                                                                                                   | Styl + barva                   | normál 🗾 🚽               |  |  |  |
|                                                                                                   | Kreslit systémovou čáru dílce  | <b>v</b>                 |  |  |  |
|                                                                                                   | Styl systémové čáry dílce      | systémová čára 📃 🚽       |  |  |  |
|                                                                                                   | Typ modelu                     | výpočtový model 📃        |  |  |  |
|                                                                                                   | Zobrazit oba modely            |                          |  |  |  |
|                                                                                                   | Povrch prvku                   |                          |  |  |  |
|                                                                                                   | Rendering                      | rendrovaný s hranami 🛛 💌 |  |  |  |
|                                                                                                   | Panel                          |                          |  |  |  |
|                                                                                                   | Povrch prvku                   |                          |  |  |  |
|                                                                                                   | Rendering                      | průhledný 🗾              |  |  |  |
|                                                                                                   | Uzly konstrukce                |                          |  |  |  |
|                                                                                                   | Zobrazit                       | <b>&gt;</b>              |  |  |  |
|                                                                                                   | Styl značky                    | Tečka 🗾                  |  |  |  |
|                                                                                                   | Lokální osy                    |                          |  |  |  |
|                                                                                                   | Uzly                           |                          |  |  |  |
|                                                                                                   | Plošné dílce                   |                          |  |  |  |
|                                                                                                   |                                |                          |  |  |  |
|                                                                                                   |                                |                          |  |  |  |
|                                                                                                   |                                |                          |  |  |  |
|                                                                                                   | ОК                             | Storno                   |  |  |  |

Obsah dialogu s parametry zobrazení závisí na zvolené funkcionalitě projektu a na jeho aktuálním obsahu (beton, výztuž, ocel, přípoje atd.). Základní záložky pro nastavení parametrů zobrazení jako Konstrukce a Popisy jsou přístupné vždy.

Některé typické a často používané parametry je možné najít i na jiném místě než je kompletní dialog. Je možné je najít nad příkazovým řádkem na hraně aktuálního 3D okna:

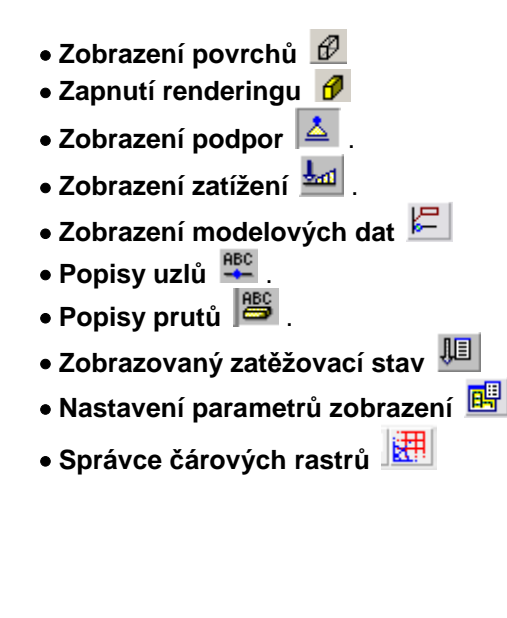

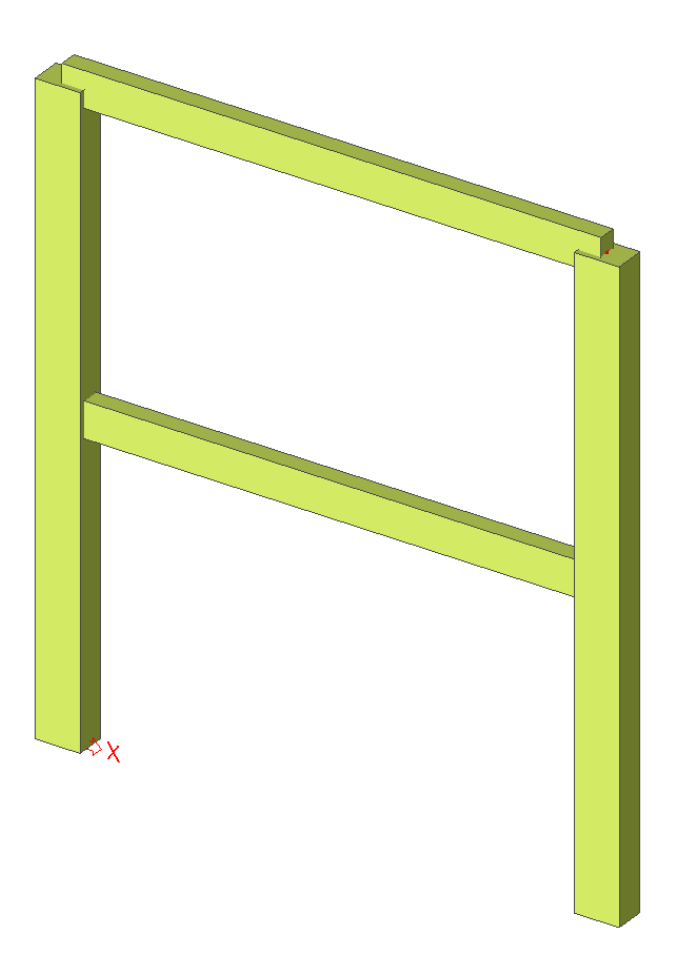

### Zadání výpočtových dat

### Zatěžovací stavy a skupiny

Každé zatížení se musí nacházet v zatěžovacím stavu, přičemž zatěžovací stav může obsahovat různé typy zatížení. Každý zatěžovací stav má svoje vlastnosti, které jsou použité při generovaní kombinací zatížení – může to byť např. zatížení stálé anebo nahodilé apod.

Každý nahodilý zatěžovací stav se nachází ve skupině zatěžovacích stavů. Skupina obsahuje informace o kategorii (obytné budovy, kanceláře, vítr, sníh...) a jejich vzájemné působení (standard, výběrová, společně). Ve výběrové skupině se zatěžovací stavy patřící do této skupiny nemohou společně vyskytovat v kombinaci.

V tomto ukázkovém příkladu nadefinujeme 2 zatěžovací stavy:

- LC2 : Stále
- LC3 : Nahodilé

Zatěžovací stavy vytvoříme v dialogu "Zat. stavy", první zatěžovací stav LC1 je vlastní váha konstrukce a je generovaný automaticky.

| Zatěžovací stavy                 |                       |            | 2 |
|----------------------------------|-----------------------|------------|---|
| 🏓 🤮 🗶 😫                          | 🕛 🕰 🖉 🎒 🎏 🖬 🛛 Všechny | • 7        |   |
| LCI                              | Jméno                 | LC3        |   |
| LC2 - podlaha                    | Popis                 | uzitne     |   |
|                                  | Typ působení          | Nahodilé   | • |
| Les dane                         | Skupina zatížení      | LG2 🗸      |   |
|                                  | Typ zatížení          | Statické   | • |
|                                  | Specifikace           | Standard   | • |
|                                  | Působení              | Krátkodobé | • |
|                                  | Řídicí zat. stav      | Žádný      | • |
|                                  |                       |            |   |
| Nový Možit Opravit Smazat Zavřít |                       |            |   |

### Zatížení

Po zadání zatěžovacích stavů se objeví nová položka v hlavním stromě "Zatížení". Po vstupu do tohoto servisu je možné zadávat zatížení pod jednotlivé zatěžovací stavy.

| Zatížení 🛛 🖓                    | ×    |
|---------------------------------|------|
| I C3 - uzitne                   |      |
|                                 |      |
| LC1<br>LC2 - podlaha            |      |
| LC3 - uzitne                    | - 11 |
| na prutu                        |      |
| 🛛 🛄 Spojité zatížení - na prutu | - 11 |
| 🚽 🚟 Teplotou - na prutu         |      |
| 📄 🖻 – 🔰 Moment                  |      |
| 🚽 🚽 🚽 🚽 🚽                       |      |
|                                 |      |
| - 555 Spojitý moment na prutu   |      |
| 🚽 🕈 Posun bodu - Posun podpory  |      |
| 📕 Generátor rovinného zatížení  |      |
| Akumulace vody                  |      |
|                                 |      |

Vybereme zatěžovací stav LC2. Následně zvolíme zadání Bodové sily na prutu. Zadáme následující parametry a vybereme jednotlivé nosníky:

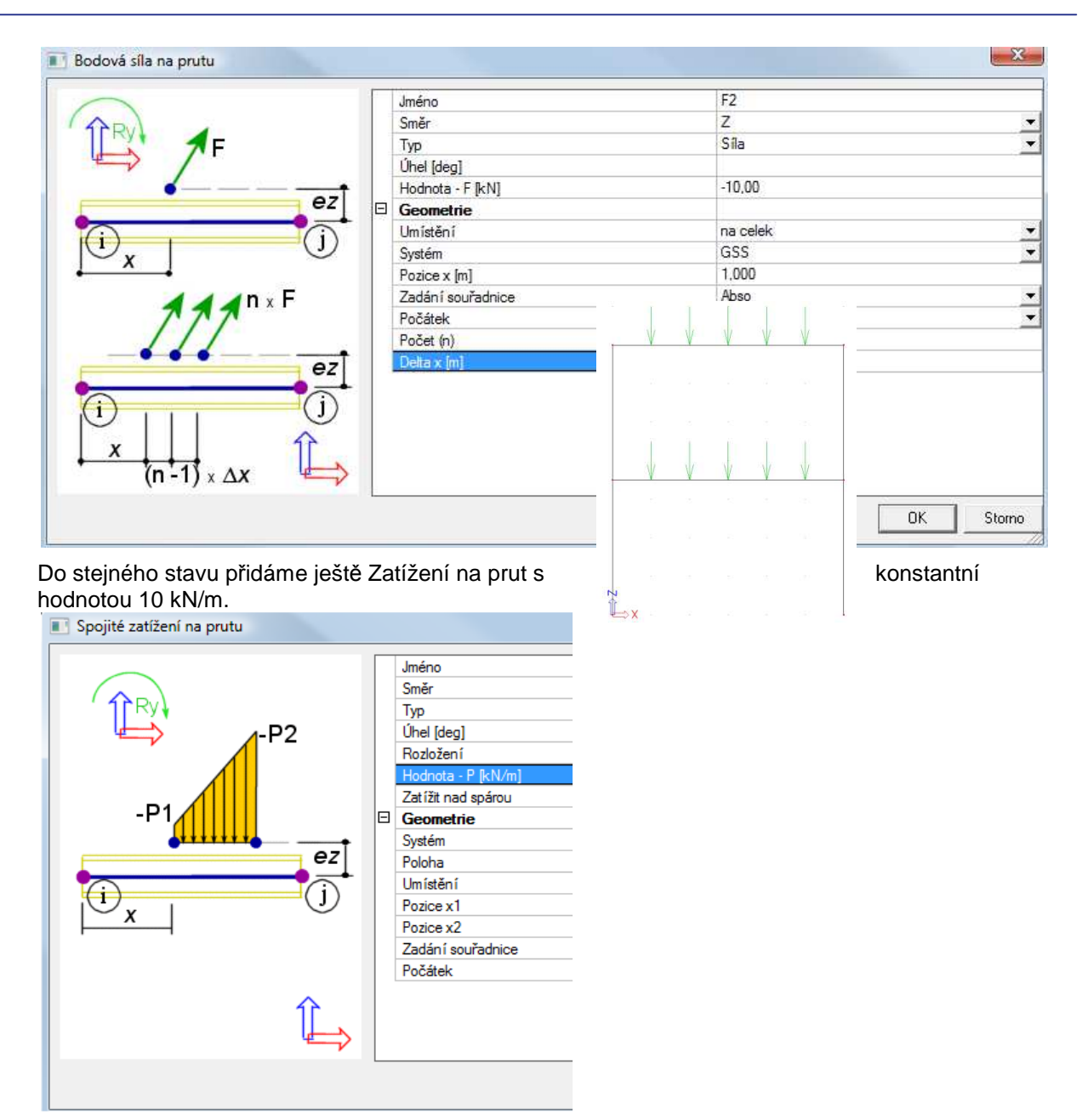

Následně v horní části servisu Zatížení přepneme aktuální zatěžovací stav na LC3 a v tomto zatěžovacím stavu opět zadáme konstantní zatížení na prut o velikosti 15 kN/m.

Zatížení zadáme jen na spodní nosník, abychom si ukázali možnosti kopírování zatížení.

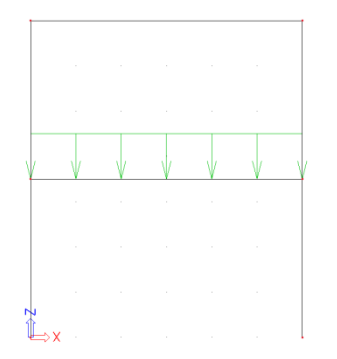

Po vybrání zadaného zatížení vyvoláme kontextové menu stlačením pravého tlačítka na myši:

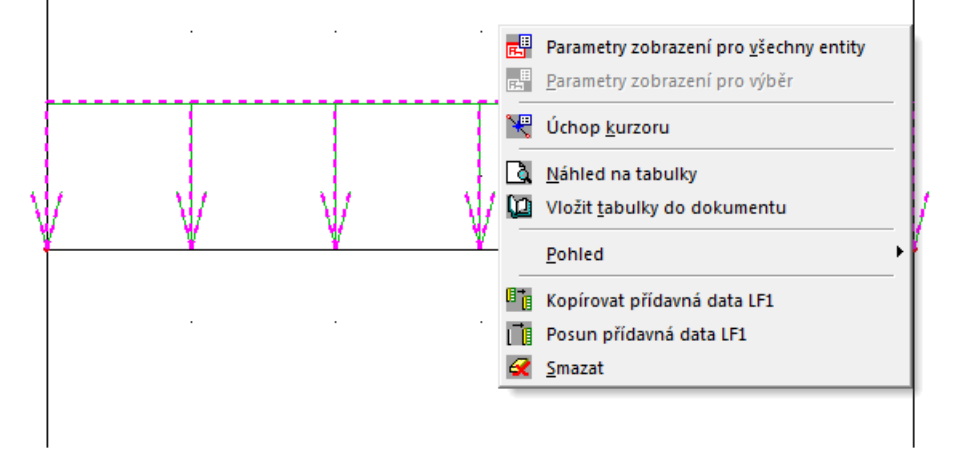

Zvolíme možnost kopírovaní přídavného data LF1 a vybereme horní nosník rámu:

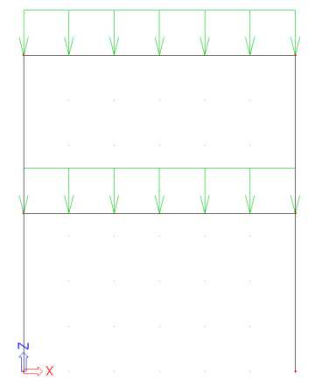

Tak jako i v případě zadávání dat o modelu v servisu Konstrukce, i v servisu Zatížení je aktivovat nejběžnější používané typy zatížení zjednodušeným způsobem – ikony na tyto typy zatížení se nacházejí přímo nad příkazovým řádkem:

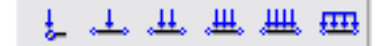

### Kombinace

Zatěžovací stavy definované v projektu mohou být kombinované v kombinacích zatěžovacích stavů. Kombinace následně mohou být použité na vyhodnocování výsledků a dimenzování a posuzování podle národních norem.

Kombinace mohou byt různých typů. V programu SCIA Engineer je možné použít 3 základné typy kombinací: Lineární, Obálkové a Normově závislé.

Správce kombinací je možné otevřít položkou v hlavním stromě:

| Kombinace                 |                          |                  |         | <u> </u>     |                                                                                                    |            |
|---------------------------|--------------------------|------------------|---------|--------------|----------------------------------------------------------------------------------------------------|------------|
| 🚺 🕃 🖉 🖬 🔛 🕰 🎒 Zad         | ané kombinace            |                  | *       |              |                                                                                                    |            |
|                           | ( v 1+ v                 |                  |         |              |                                                                                                    | X          |
|                           | Kombinace - C            | -01              |         |              |                                                                                                    |            |
|                           |                          | nece             |         |              | ižovací stav<br>ižovací stav<br>.C1 - Vlastní tíha<br>.C2 - Stálé zatíže<br>.C3 - Nahodilé II<br>.C3 - Nahodilé II<br>.C5 - Nahodilé II<br>.C6 - Vítr<br>.C7 - Sníh | ní<br>L    |
|                           | Název :                  | C01              |         | 1.1          | Smazat                                                                                                    | Přidat     |
| Nový Vožit Opravit Smazat | Souč. :                  | 0hálka úraana    | Opravit |              | Smazat vše                                                                                                    | Přidat vše |
|                           |                          | Ubaika - unosno: | a 🔟     | Přerozdělení | ohybových momer                                                                                                    | itů 🗖      |
|                           | Popis :                  | 1                |         | Zdrojová     | žádný                                                                                                    | *          |
|                           | Nelineámí<br>kombinace : |                  | ¥       |              | OK                                                                                                    | Storno     |

Podrobněji se problematice kombinací věnuje tutoriál Kombinace zatěžovacích stavů.

# Výpočet

# Lineární výpočet

V tomto okamžiku jsou v projektu zadané všechny nutné předpoklady na to, aby úspěšně proběhl lineární výpočet.

Výpočet je možné spustit ikonou v hlavním stromě:

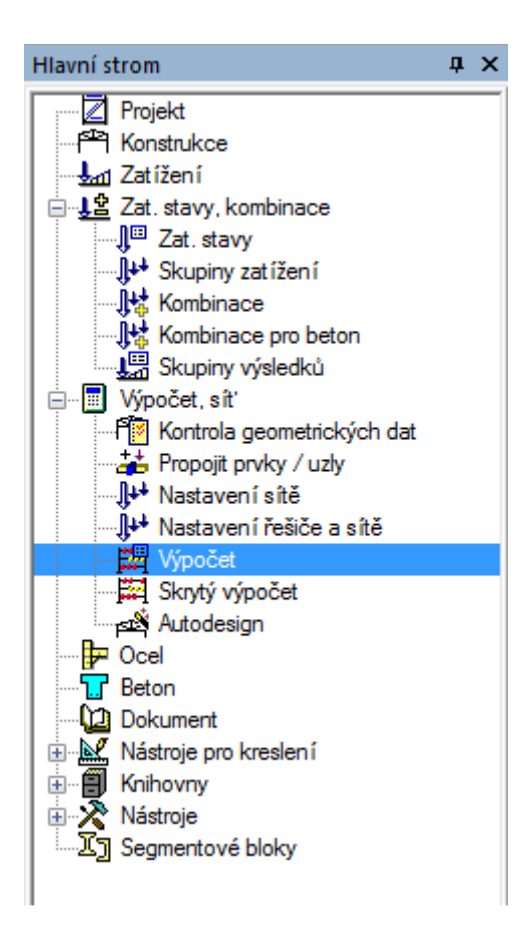

Po skončení výpočtu řešič ohlásí základní informace o ukončeném výpočtu:

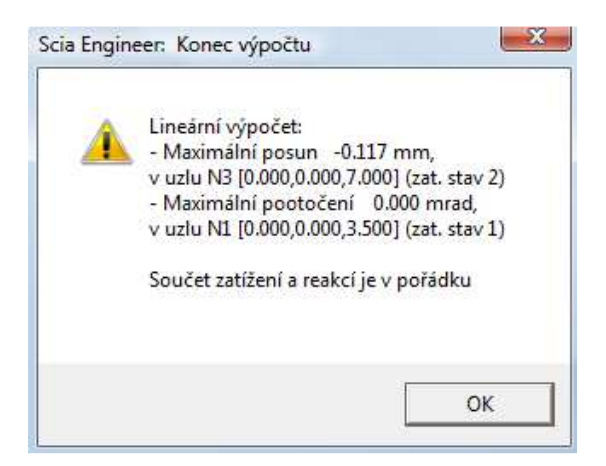

## Výsledky

## Vyhodnocování výsledků

Po skončení výpočtu je ve stromě přístupná další položka – Výsledky. Všechny výsledky jakéhokoliv druhu výpočtu se nacházejí v tomto servisu.

Ovládání výsledků se drží jednotného principu. Po zvolení vyšetřované položky ve stromě má tato položka svoje vlastnosti.

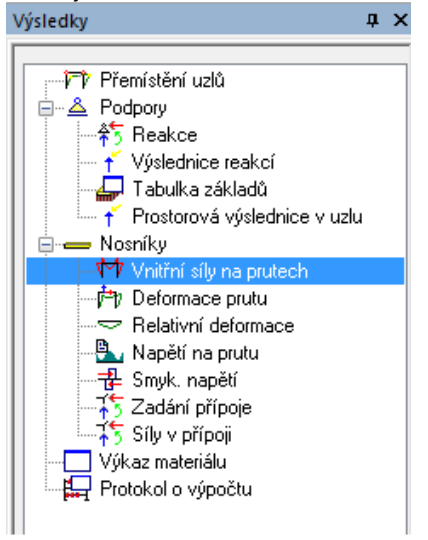

Pro vnitřní síly vlastnosti mohou vypadat následovně:

| Vlastnosti                    | ×                         |
|-------------------------------|---------------------------|
| Internal forces on member (1) | • Va V/                   |
| Jméno                         | Internal forces on member |
| Výběr                         | Vše 💌                     |
| Typ zatížení                  | Kombinace 🔹               |
| Kombinace                     | C01 💌                     |
| Filtr                         | Ne                        |
| Konstrukce                    | Počáteční 🔹               |
| Hodnoty                       | My                        |
| Extrém                        | Globální 🔹                |
| Nastavení kreslení            |                           |
| Řez                           | Vše 💌                     |
|                               |                           |
|                               |                           |
|                               |                           |
|                               |                           |
|                               |                           |
|                               |                           |
|                               |                           |
|                               |                           |
| Aluse                         |                           |
| Akce                          |                           |
| Obnovit                       | >>>                       |
| Detaini                       | >>>                       |
| Nahled                        | >>>                       |

Akční tlačítka v dolní časti dialogu:

**Obnovit** – při každé změně vlastností vyhodnocované veličiny je nutné použít manuální obnovení překreslení výsledků.

**Detailní** – umožňuje detailní analýzu výsledků na specifickém prvku.

Náhled – Otevírá samostatné okno a náhledem dokumentu, ve kterém je zobrazená tabulka se zvoleným typem výsledků.

#### **Dokument**

Nedílnou součástí projektu je pochopitelně i dokument, přehledně shrnující veškerá data o konstrukci, výpočtových datech, zatížení, výsledky i názorné obrázky. Do dokumentu se přepneme buď z hlavního stromu nebo odpovídající ikonou.

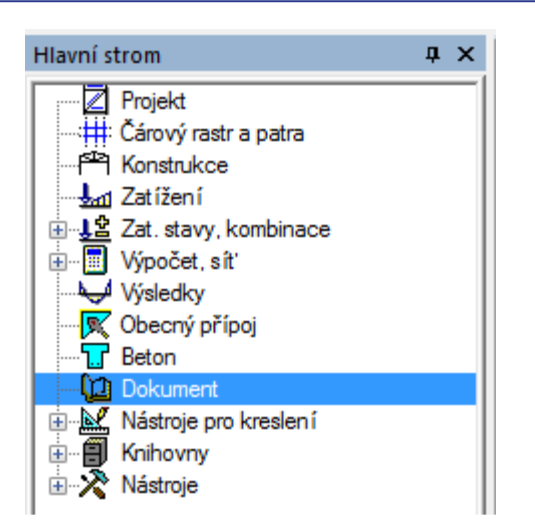

V dokumentu můžeme přidávat jednotlivé kapitoly podle libosti a podobně jako v náhledovém okně upravovat parametry jednotlivých tabulek. "Chytrý dokument" umožňuje aktualizaci dat v tabulkách a obrázcích podle uskutečněných změn v konstrukci, zatížení aj. Stejně tak můžeme opravit některé hodnoty přímo z dokumentu tak, že se nám tyto změny promítnou i do konstrukce.

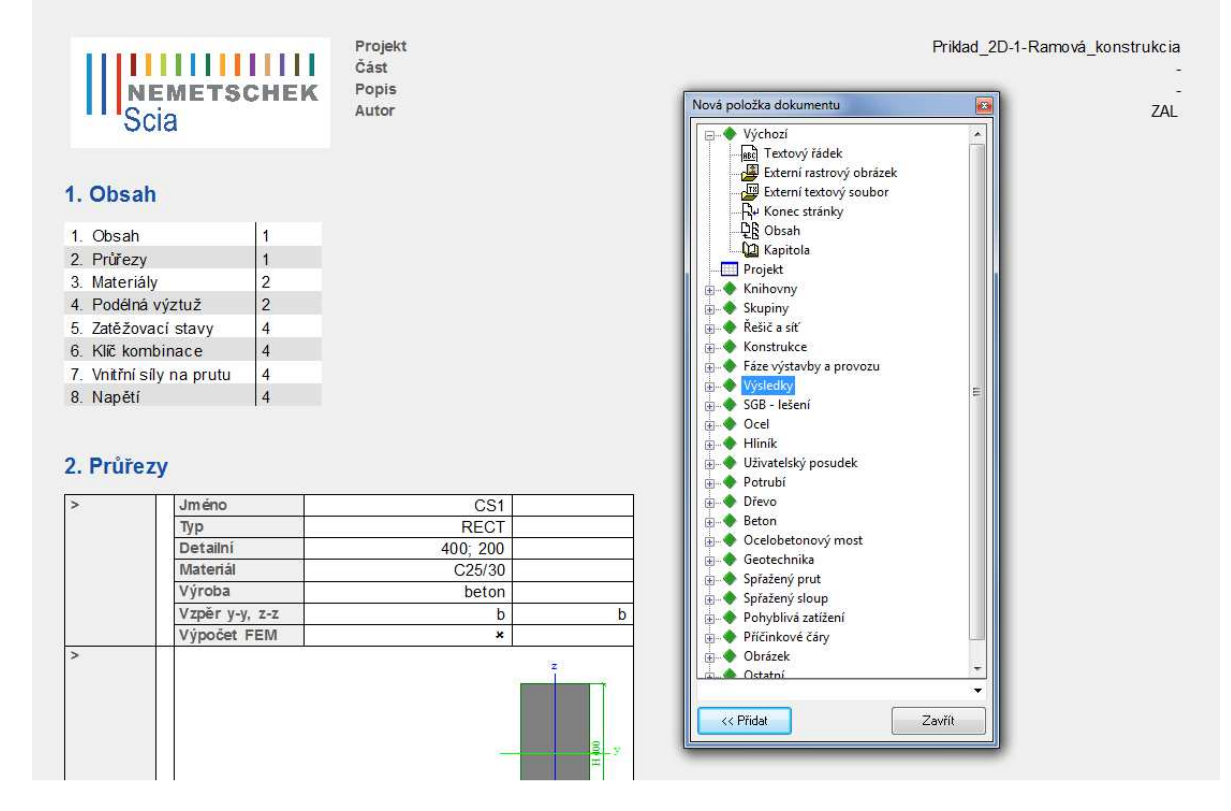

Hotový dokument můžeme vytisknout, uložit jako soubor rtf nebo exportovat do pdf.